## ご利用の流れ 〈J-Coin Pay〉

## ※ 令和3年4月16日時点

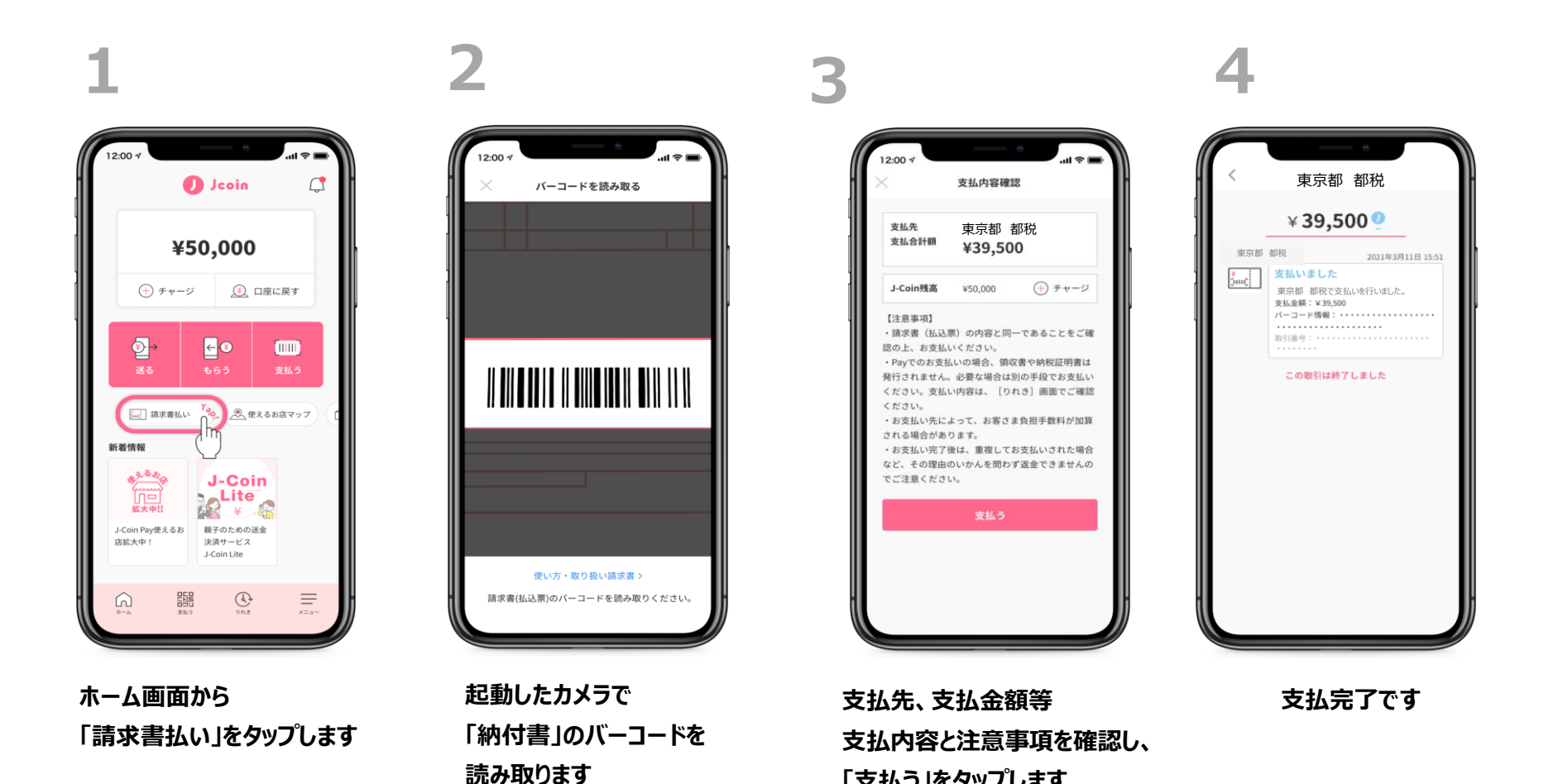

「支払う」をタップします